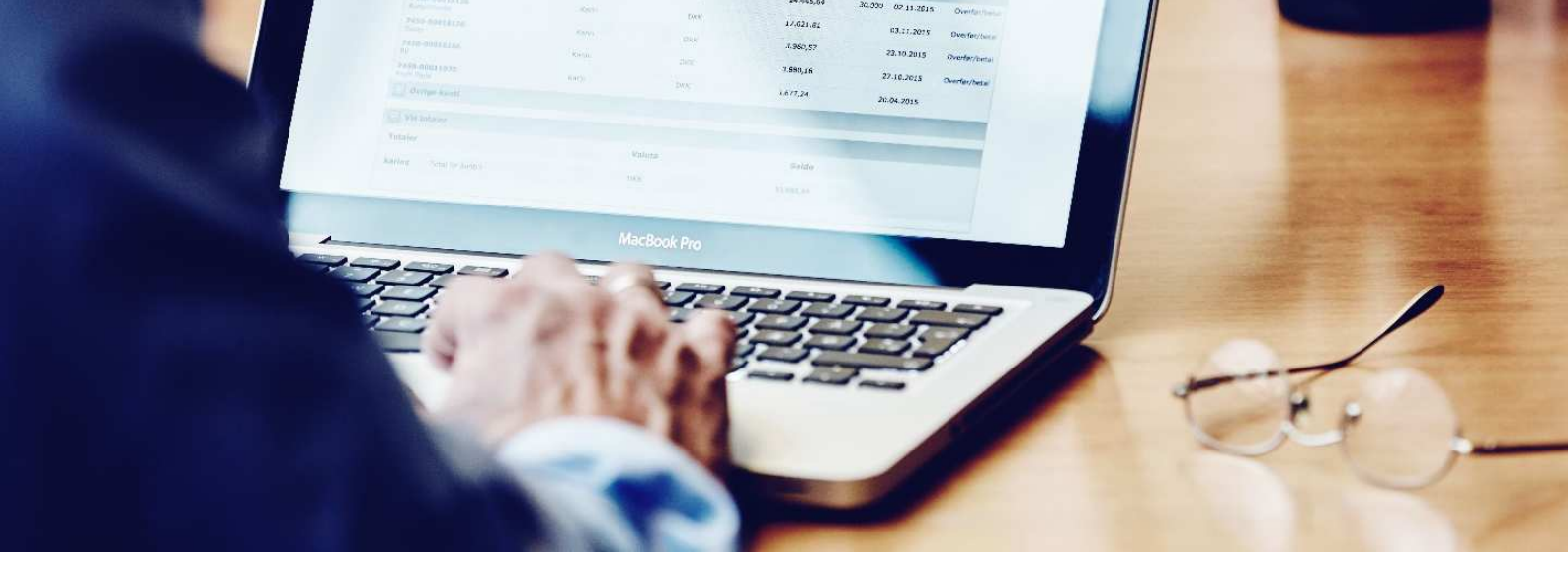

# Sådan underskriver du elektronisk, når du kan tegne virksomheden alene

Med elektronisk underskrift kan du nemt, hurtigt og sikkert underskrive dokumenter fra banken.

Du sparer besværet med papirer og ringbind, og du kan altid genfinde dokumenterne i e-Boks.

Som **enkeltmandsvirksomhed** får du dokumentet til underskrift i din e-Boks erhverv, hvor du kan underskrive med din private NemID. Se forløbet i vejledningen nedenfor.

#### Hvis du kan tegne et selskab alene

Kan du **tegne** et iværksætterselskab, aktieselskab eller anden virksomhedsform **alene**, kan du underskrive dokumenter med dit **private NemID**.

Du skal logge på e-Boks erhverv med dit private NemID og underskrive med det. Når du har underskrevet, skal du vælge 'Færdiggør underskrivning', så dokumentet sendes tilbage til banken. Se forløbet i vejledningen nedenfor.

# Log på via e-Boks erhverv

Du logger på e-Boks erhverv.

Her indtaster du dit private bruger-id og adgangskode og bruger dit private NemID nøglekort.

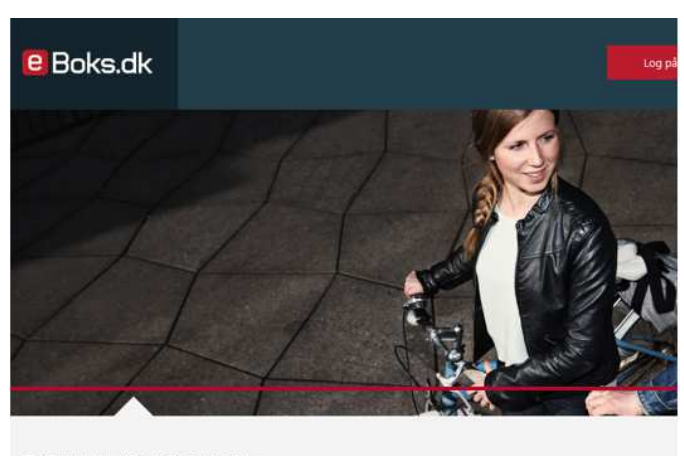

#### TÆNK IND I BOKSEN

De fleste danskere har en e-Boks til digital post. De færreste tænker på, at e-Boks også er en digital bankboks, hvor du nemt og sikke vigtigt og privat. Log på og læs mere.

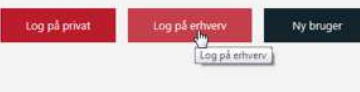

| Hvis du kan tegne et eller<br>flere virksomheder alene, vil<br>navnene på disse virksomhe-<br>der blive vist her.                          | e Boks.dk                                                                                                    |
|----------------------------------------------------------------------------------------------------|----------------------------------------------------------------------------------------------------|
| Du vælger virksomheden,<br>hvorefter du får vist virksom-<br>hedens indbakke.                                                              | Log på<br>Du har logget på e-Boks Erhverv med et privat NemID.<br>Brug dit private NemID til at logge på en virksomhed, du er registreret til at kunne tegne.<br>Du er registreret til at kunne tegne følgende virksomheder. Vælg den virksomhed du vil logge på med dit private NemID:<br>© FISKER WILLY JENSEN<br>Hvis en virksomhed mangler i oversigten, kan det skyldes, at du ikke er registreret til at kunne tegne virksomheden alene.                                                                                                    |
| Hvis du ikke har rettigheder<br>til virksomhedens postkasse,<br>bliver du første gang bedt om<br>at <b>Aktiver fulde rettighe-</b><br>der. | <ul> <li>Pind post</li> <li>Pind post</li> <li>Pin</li></ul> |

Fulde rettigheder: Deaktiveret

adgang til virksomhedens postkasse.

## Sådan underskriver du et dokument

I indbakken vælger du **Underskriv** for det dokument, du vil underskrive.

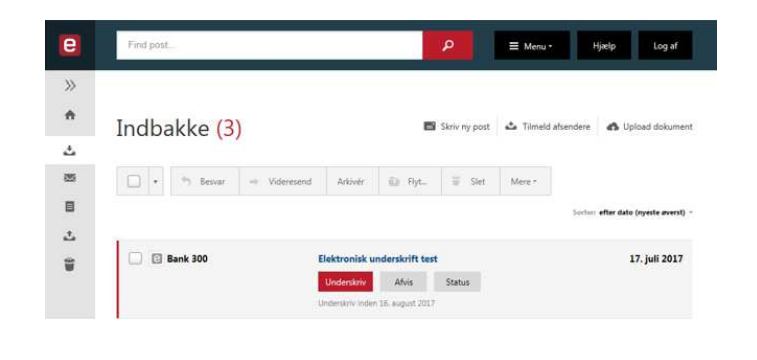

Bemærk! Hvis din virksomhed har mere end én administrator af digitale medarbejdersignaturer, har alle disse administratorer

Du læser dokumentet og underskriver med dit private NemID.

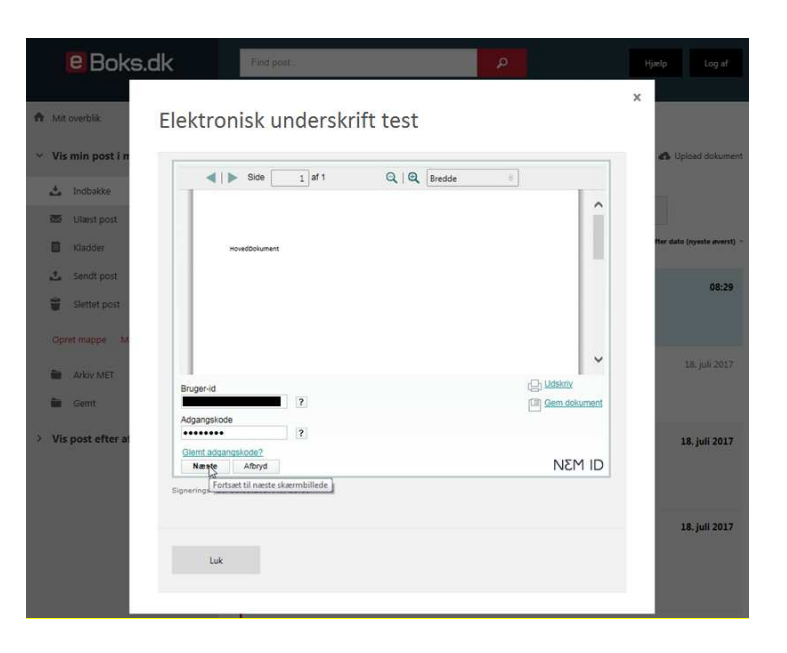

Til sidst vælger du Færdiggør underskrivning, hvorefter dokumentet sendes tilbage til banken.

| 62337850 Willy Jensen 23-10-2017 15:44 Underskrevet |
|-----------------------------------------------------|

## Har du problemer med at signere med dit private NemID?

Kontakt e-Boks brugersupport Erhverv på telefon +45 82 30 32 30

### Åbningstider:

Man-søn: 09:00- 20:00 Helligdage: 10:00- 15:00

Eller skriv til brugersupport via e-Boks' hjemmeside på brugersupport.e-boks.dk

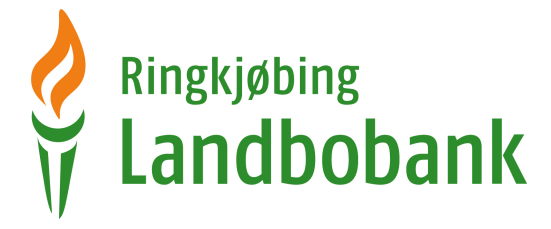

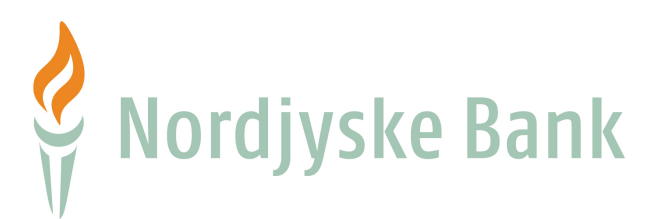